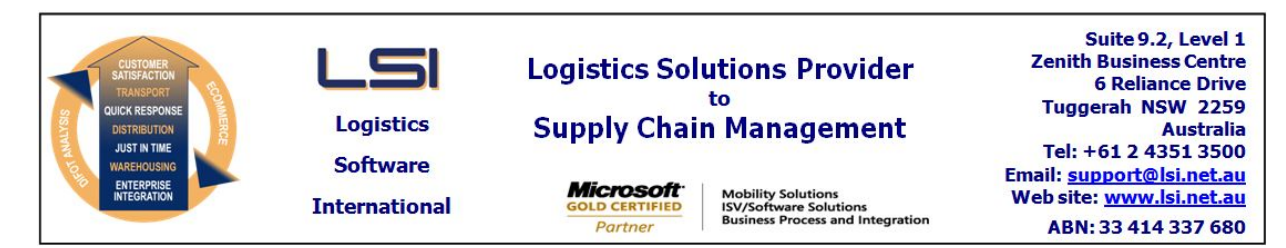

### iSupply software application - release advice - version 9.8.2.1

# Prerequisites - iSupply

<u> Prerequisites - iSupplyRF</u>

Microsoft .NET Compact Framework 3.5

iSupply version 9.8.1.1 Mic Microsoft .NET Framework 4.0 Microsoft Report Viewer 2010 SP1 SAP Crystal Reports Runtime Engine for .NET Framework 4

# iSupply release and version details

| iSupply version:       |
|------------------------|
| Release status:        |
| Applications released: |

9.8.2.1 General release iSupply, iSupplyWeb, iSupplyRF

This release must be installed to the test environment and user acceptance tested before installation to the live environment

## iSupply version 9.8.2.1 MSI path and name: SQL update scripts:

released 04/07/2016 (019929) http://www.lsi.net.au/files/versions/iSupply-9-8-2-1.zip DB9-8-2-1.sql

# **Release inclusions and notes**

| Job-no | Code | Details/remarks                                                                                                    |  |
|--------|------|----------------------------------------------------------------------------------------------------|--|
| 019900 | AI   | Import Transporter Invoice - DFE840P<br>Generate invoice number from file content rather than system counter<br>iSupply                     |  |
| 019901 | AI   | Consignment cost rounding<br>Add configurations to control cost calculation rounding<br>iSupply, iSupplyWeb                                 |  |
| 019903 | AI   | Transporter Invoice Import - DFE840P & CNP840P<br>Include invoice lines for consignments that don't exist or previously invoiced<br>iSupply |  |
| 019907 | ST   | Freight Label Print - Star Track 8.6<br>Rectify service code used on label<br>iSupply, iSupplyWeb                                           |  |
| 019912 | ST   | Freight Label Print - Star Track 8.6<br>Rectify barcode print issue with missing contact name<br>iSupply, iSupplyWeb                        |  |
| 019926 | SC   | GPC Delivery Advice Translator - GPC405P<br>eTS program to translate GPC delivery advice to iSupply<br>eTS                                  |  |
|        |      |                                                                                                    |  |

#### New maintainable settings

| Setting | Details |
|---------|---------|
| None    | None    |

Data fields

None

# Import/export file format changes Transaction

None

<u>Notes</u>

None

#### iSupply install steps for this release when upgrading from iSupply version 9.8.1.1

#### **Preparation**

- 1. Ensure all users are logged out of iSupply and cannot log in.
- 2. Stop the eCS service on the server that runs it.
- 3. Stop any external processes that may access the iSupply database.
- 4. Make a backup copy of the iSupply SQL database.

#### Application server (x86)

- 1. Uninstall the currently installed iSupply Windows version via Control Panel.
- 2. Uninstall the currently installed iSupply eCS Service version via Control Panel.
- 3. Install iSupply Windows 9-8-2-1.msi by running "setup.exe".
- 4. Ensure that the configuration file "C:\Program Files\LSI\iSupply Windows\iSupplyWindows.exe.config" has been updated with the server and database names.
- 5. Install iSupply eCS Service 9-8-2-1.msi by running "setup.exe".
- 6. Ensure that the configuration file "C:\Program Files\LSI\iSupply eCS Service
- \iSupplyeCSService.exe.config" has been updated with the server and database names.

#### Application server (x64)

- 1. Uninstall the currently installed iSupply Windows version via Control Panel.
- 2. Uninstall the currently installed iSupply eCS Service version via Control Panel.
- 3. Install iSupply Windows 9-8-2-1 x64.msi by running "setup.exe".

4. Ensure that the configuration file "C:\Program Files\LSI\iSupply Windows\iSupplyWindows.exe.config" has been updated with the server and database names.

- 5. Install iSupply eCS Service 9-8-2-1 x64.msi by running "setup.exe".
- 6. Ensure that the configuration file "C:\Program Files\LSI\iSupply eCS Service
- $\label{eq:service} \end{tabular} iSupplyeCSS ervice.exe.config" has been updated with the server and database names.$
- 7. NGEN iSupply Windows
- 7.1. Place the files "ngen.exe" and "NGENiSupplyWindows.bat" into iSupply's installation directory (Default: "C:\Program Files\LSI\iSupply Windows\Client\").
  7.2. Run the NGENiSupplyWindows.bat from command prompt as an Administrator
- 8. NGEN iSupply eCS Service
- 8.1. Place the files "ngen.exe" and "NGENiSupplyeCSService.bat" into iSupply's installation directory (Default: "C:\Program Files\LSI\iSupply eCS Service\Client\").
- 8.2. Run the "NGENiSupplyeCSService.bat" from command prompt as an Administrator

#### Web server (x86)

- 1. Uninstall the currently installed iSupply Web Services version via Control Panel.
- 2. Uninstall the currently installed iSupply Web version via Control Panel.
- 3. Install iSupply Web Services 9-8-2-1.msi by running "setup.exe".
- 4. Ensure that the configuration file "C:\inetpub\wwwroot\iSupplyWebServices\Web.config" has been updated with the server and database names.
- 5. Install iSupply Web 9-8-2-1.msi by running "setup.exe".
- 6. Ensure that the configuration file "C:\inetpub\wwwroot\iSupplyWeb\Web.config" has been updated with the URL of the iSupplyWebServices.

#### Web server (x64)

- 1. Uninstall the currently installed iSupply Web Services version via Control Panel.
- 2. Uninstall the currently installed iSupply Web version via Control Panel.
- 3. Install iSupply Web Services 9-8-2-1 x64.msi by running "setup.exe".
- 4. Ensure that the configuration file "C:\inetpub\wwwroot\iSupplyWebServices\Web.config" has been updated with the server and database names.
- 5. Install iSupply Web 9-8-2-1 x64.msi by running "setup.exe".
- 6. Ensure that the configuration file "C:\inetpub\wwwroot\iSupplyWeb\Web.config" has been updated with the URL of the iSupplyWebServices.

#### Database server

1. Run the following database update script(s) (using SQL Server Management Studio) to update the iSupply database: DB9-8-2-1.sql.

#### **Finalisation**

- 1. Test run iSupply.
- 2. Start the eCS service on the server that runs it.
- 3. Start any external processes that may access the iSupply database.
- 4. Allow users to login to iSupply.